# M<sub>M</sub> erzbistum**köln**

## Anleitung OpenCms 10 Apollo Template

Slider

Version 1.0

## INHALT

| Einfacher Slider                                    | . 3 |
|-----------------------------------------------------|-----|
| Slider in Seite einfügen                            | . 3 |
| Bearbeiten des einfachen Sliders                    | . 4 |
| Konfiguration                                       | . 4 |
| Bilder                                              | . 5 |
| Einfügen von Bildern, Hochladen von eigenen Bildern | . 5 |
| Link hinzufügen                                     | . 7 |
| Einstellungen des einfachen Sliders                 | . 8 |
| Option für die Vorlage                              | . 8 |
| Formatter (Format)                                  | . 8 |
| Titel / Copyright                                   | . 9 |
| Zeige in Gerät                                      | . 9 |
| Impressum                                           | 10  |

## EINFACHER SLIDER

Der einfache Slider ist eine sehr beliebte Funktion, denn damit wird Bewegung auf eine Website gebracht. Hierbei handelt es sich um eine Bildfolge, die innerhalb eines bestimmten Zeitraumes immer wieder ein anderes Bild anzeigt.

Ein solcher einfacher Slider, auch Bild-Rotator oder Image-Slider genannt, stellt zum einen mehrere Bilder auf ein und derselben Fläche dar, zum anderen kann er als Bild-Teaser genutzt werden. Wenn Sie auf mehrere Themen eine Vorschau geben wollen und hierzu den einfachen Slider nutzen, wählen Sie verschiedene themenbezogene Bilder aus, schreiben einen kurzen Text als Vorschau und setzen einen Link, sodass man direkt auf die gewünschte Seite gelangt, auf der dieses Thema dargestellt wird.

## SLIDER IN SEITE EINFÜGEN

Um rotierende Bilder auf Ihrer Seite einzufügen, wählen Sie das Inhaltselement "Einfacher Slider" aus und fügen ihn per "Drag & Drop" an der gewünschten Stelle auf Ihrer Seite ein. Sie können den "Einfacher Slider" innerhalb der rot umrandeten Stellen platzieren.

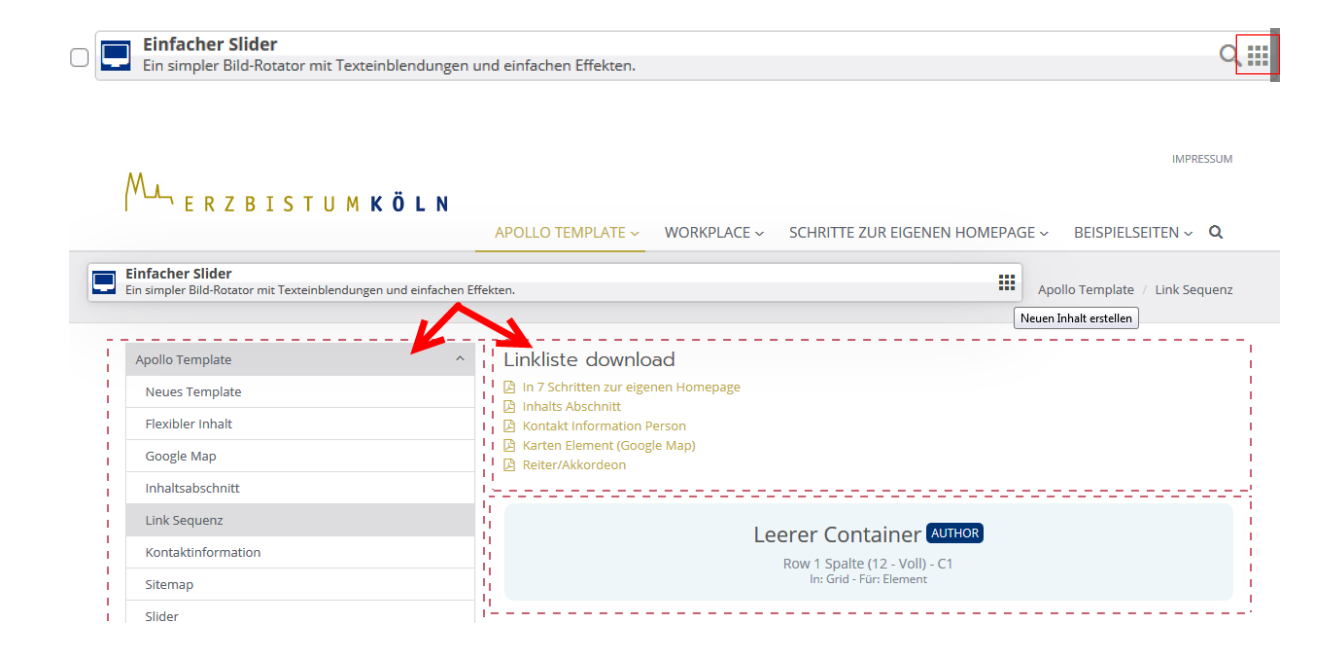

Nach dem Sie den Inhaltstyp "Einfacher Silder" auf Ihrer Seite platziert haben, können Sie diesen über den **direct-edit-Button** bearbeiten. Beim anklicken des Buttons erscheint das Menü mit den Einstellungen des Inhaltsabschnittes. Über den Bearbeitungsstift gelangen Sie in den Bearbeitungsmodus.

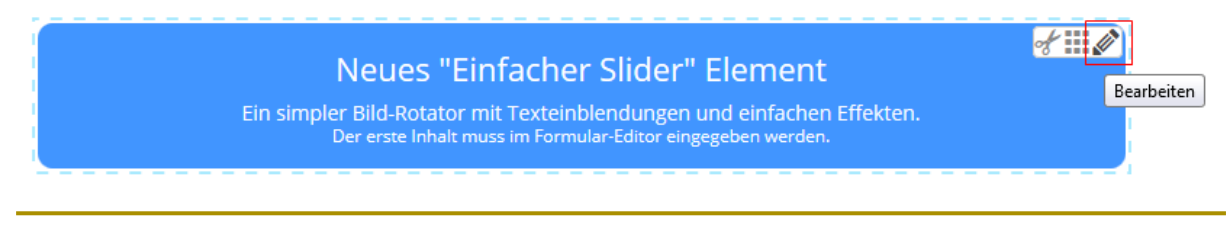

## BEARBEITEN DES EINFACHEN SLIDERS

#### Konfiguration

Als erstes sehen Sie das Konfigurationsfenster. Dort können Sie zunächst die Grundeinstellungen für Ihren einfachen Slider vornehmen.

Titel: Titel des Elementes zum Wiederfinden in der Ablage.

Verzögerung: Hier können Sie die Zeit einstellen, in der der Bildwechsel abläuft.

**Zeige Zeitleiste:** Bei Aktivierung des Häkchens läuft am oberen Bildrand ein heller Streifen, der die Zeit bis zum Wechsel des Bildes anzeigt.

Zeige Navigation: Zeigt Buttons zum Bewegen innerhalb des Rotators (siehe Abb. 3).

Zeige Abspielbutton: Zeigt einen Play-/Pause-Button.

**Text Farbe:** Hier können Sie die von Ihnen gewünschte Farbe für den Text im Bild-Rotator einstellen.

Text Hintergrundfarbe: Hier können Sie eine Hintergrundfarbe hinterlegen

**Bildhöhe:** Standard-Einstellung ist hier 277 Pixel, Sie können aber auch eine andere Höhe angeben. Die Bildbreite wird vom System automatisch angepasst.

Für die Beschriftung von Bildern können Sie Standardwerte zur Textfarbe zum Hintergrund oder zur Positionierung der Bildbeschriftung hinterlegen. Hierzu klicken Sie auf die +-Schaltfläche und füllen die entsprechenden Felder aus.

| Konfiguration Bilder  |
|-----------------------|
| Titel                 |
|                       |
| Verzögerung           |
| 5 Sekunden            |
| ✓ Zeige Zeitleiste    |
| ✓ Zeige Bildnummern   |
| C Zeige Navigation    |
| C Zeige Abspielbutton |
| Text Farbe            |
| #FFFFF                |
| Text Hintergrundfarbe |
|                       |
| Textbox Position +    |
| Bildhöhe              |
| 277                   |
| GalleryTitle          |
|                       |
|                       |

#### Bilder

Um Bilder dem Slider hinzuzufügen, wechseln Sie in die Registerkarte "Bilder". Hier können Sie alle Einstellungen zu den Bildern, die in dem Slider angezeigt werden sollen, vornehmen.

| Konfiguration Bild | der         |                 |      |          |
|--------------------|-------------|-----------------|------|----------|
| Bild               |             |                 |      | 1 +      |
| Pfad               |             |                 |      | <br>     |
|                    |             |                 | <br> | <br>ې 10 |
| Link               |             |                 |      |          |
|                    |             |                 |      | 3 🗖      |
| 🗌 Öffne Link       | in neuem Fe | enster <b>4</b> |      | A        |
| Text Titel         |             |                 |      |          |
| Text Zeile 1       | 5           |                 |      |          |
| Text Zeile 2       |             |                 |      |          |
| Copyright          | 6           |                 |      |          |
| Box Position       |             |                 |      | 7 +      |
|                    |             |                 |      |          |

#### Einfügen von Bildern, Hochladen von eigenen Bildern

Um Bilder hinzuzufügen, klicken Sie auf das Ordnersymbol (2). Nun öffnet sich das Fenster, in dem Sie Ihre Bildergalerien sehen.

| Typen    | Galerien Kategorien Verzeichnisse Erweitert Ergebnisse                                                                  |       | ×                         |
|----------|----------------------------------------------------------------------------------------------------|-------|---------------------------|
| Titel au | fsteigend                                                                                                    | Suche | Q                         |
|          | Apollo Bilder<br>/system/modules/de.erzbistumkoeln.apollo.template.extensions/copyresources/.content/.galleries/images/ |       | Q                         |
|          | Apollo Bilder Bistum Aachen<br>/apollo-herkens/.content/.galleries/images/                                              |       | Vorhandene Inhalte suchen |
|          | Benutzerverwaltung<br>/hilfe/.content/.galleries/images/Benutzerverwaltung/                                             |       |                           |
|          | Bilder<br>/CGI-Deutschland/.content/.galleries/images/                                                                  |       |                           |
|          | Bilder<br>/V8-Funktionen/.content/.galleries/images/                                                                    |       |                           |
|          | Bilder                                                                                                    |       |                           |

Über das Lupen-Symbol gelangen Sie in die Bildergalerie, in der alle Bilder angezeigt werden.

| Typen         | Galerien    | Kategorien      | Verzeichnisse     | Erweitert                       | Ergebnisse | ×                     |
|---------------|-------------|-----------------|-------------------|---------------------------------|------------|-----------------------|
| Typ: Bild ×   | Galerie: Ap | ollo Bilder 🗙 S | prache: Deutsch × | gnoriere <mark>Gültigk</mark> e | it ×       | \$                    |
| Titel aufstei | gend        | Kleine Bil      | der 🕨             |                                 |            | 13 von 13 Ergebnissen |
| Veneral State |             |                 |                   |                                 |            |                       |
|               |             |                 |                   |                                 |            |                       |

Hier können Sie ein Bild auswählen, das bereits vorhanden ist, oder Bilder über den Upload-Pfeil hochladen. Nach Anklicken des Upload-Pfeils öffnet sich ein Fenster, das die Dateiverwaltung des Arbeitsplatzes zeigt, von der aus man auf seine Bilderordner auf dem PC zugreifen kann. Dort können bei einem Upload-Vorgang auch mehrere Bilder auf einmal ausgewählt werden.

| Datei                                                                                                    | Dateien hochladen nach /anleitung/.content/.galleries/images/  ×                                                                                                 |  |  |  |  |  |
|----------------------------------------------------------------------------------------------------|----------------------------------------------------------------------------------------------------|--|--|--|--|--|
| Bitte b<br>hinzuz                                                                                                    | Bitte benutzen Sie die "Weitere Dateien hinzufügen" Schaltfläche, um weitere Dateien hinzuzufügen. Sie können die Dateien mittels der Checkbox wieder entfernen. |  |  |  |  |  |
| <ul> <li>Image: Second second sec</li></ul> | <b>27-01-2017 12-54-13.png</b><br>78 KB (image)                                                                                                    |  |  |  |  |  |
| Image: Second second second          | <b>27-01-2017 13-04-04.png</b><br>82 KB (image)                                                                                                    |  |  |  |  |  |
| <ul> <li>Image: Second second sec</li></ul> | ✓ 27-01-2017 13-31-49.png<br>99 KB (image)                                                                                                    |  |  |  |  |  |
| Hochzuladene Dateien: 3 Dateien ausgewählt(258 KB)                                                                                                    |                                                                                                    |  |  |  |  |  |
| Weite                                                                                                    | Weitere Dateien hinzufügen OK Abbrechen                                                                                                    |  |  |  |  |  |

Im nachfolgenden Abfragefenster werden die Titel der Bilder, eine evtl. Beschreibung und das Copyright abgefragt. Bitte füllen Sie auf jeden Fall das Copyright aus. Über ,Vor' wechseln Sie von Bild zu Bild, beim letzten werden alle Bilder über ,Fertig' gespeichert.

| Eigenschaften                        |                                                         |   |
|--------------------------------------|---------------------------------------------------------|---|
| ▶ 27-01-2017 1<br>/anleitung/.conter | 2-54-13<br>nt/.galleries/images/27-01-2017-12-54-13.png |   |
| Dateiname                            | 27-01-2017-12-54-13.png                                 |   |
| Title                                | 27-01-2017 12-54-13                                     | E |
| Description                          |                                                         |   |
| Copyright                            | Wichtig: Copyright immer ausfüllen!                     | - |
|                                      | Zurück Vor Fertig                                       |   |

Die Bilder sind nun in der Bildergalerie und können von dort für die Website genutzt werden.

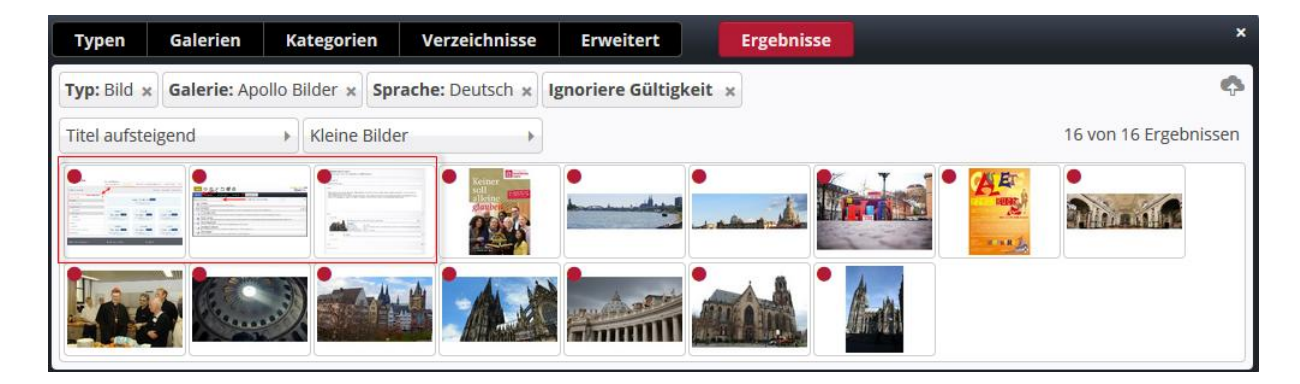

#### Link hinzufügen

Um einen Link zu Seiten oder Inhalten zu hinterlegen, fügen Sie wie im vorherigen Schritt über das Ordnersymbol einen Link hinzu (3). In dem neuen Fenster können Sie dann ganz einfach über die Struktur der Sitemap eine Seite verlinken.

| Sitemap      | Typen          | Galerien      | Kategorien | Verzeichnisse | Erweitert | Ergebnisse |        | ×  |
|--------------|----------------|---------------|------------|---------------|-----------|------------|--------|----|
| Aktuelle Unt | ersite         |               |            |               |           |            | Filter | T  |
| 🗆 📃 Inform   | ation Anleit   | ung Hilfe     |            |               |           |            |        |    |
| 🗆 🗖 Apo      | ollo Template  | 5             |            |               |           |            |        |    |
| 1            | Neues Templ    | late          |            |               |           |            |        |    |
| 🔳 F          | lexibler Inha  | alt           |            |               |           |            |        |    |
| <b>I</b> (   | Google Map     |               |            |               |           |            |        |    |
| F F          | Reiter / Akko  | rdion         |            |               |           |            |        |    |
|              | nhaltsabsch    | nitt          |            |               |           |            |        | ~  |
|              | Sitemap        |               |            |               |           |            |        | OK |
|              | Slider         |               |            |               |           |            |        |    |
| 🕀 🔁 Wo       | rkplace        |               |            |               |           |            |        |    |
| 🗄 🔁 Sch      | ritte zur eige | enen Homepage | 2          |               |           |            |        |    |

Wollen Sie, dass die Seite, auf dem sich der Slider befindet geöffnet bleibt, aktivieren Sie das Kontrollkästchen "Öffne Link in neuem Fenster" (4).

In den drei Feldern unter Punkt (5) können Sie die Beschriftung auf dem Bild hinzufügen, wobei die Schrift "Text Titel" etwas kleiner dargestellt wird.

Sollten Sie ein Copyright © bei dem Hochladen des Bildes hinterlegt haben, so wird dieses automatisch angezeigt. Sofern aber keines vorliegt, sollte dieses Feld zur Wahrung des Urheberrechtes immer ausgefüllt werden (6).

Unter dem Punkt (7) können Sie personalisiert für dieses Bild auswählen, wo es positioniert werden soll.

Um ein zusätzliches Bild bzw. zusätzliche Bilder hinzuzufügen, klicken Sie auf die + Schaltfläche und wiederholen die Schritte 2-7 in der Registerkarte Bilder.

Nachdem Sie mit der Bearbeitung Ihres Inhaltsabschnitts fertig sind, können Sie die Änderungen speichern, indem Sie auf den Button "Speichern und Schließen" klicken.

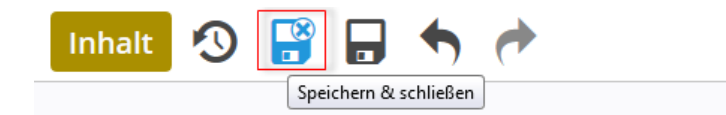

### EINSTELLUNGEN DES EINFACHEN SLIDERS

In den Element Einstellungen vom einfachen Slider können Sie die Darstellung des Elementes anpassen.

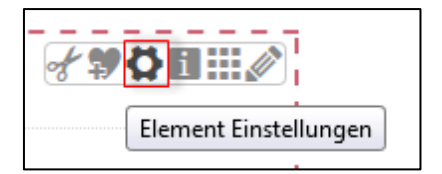

| Element-Einstellungen                          |              |    | ×         |
|------------------------------------------------|--------------|----|-----------|
| Link Sequenz:<br>/anleitung/.content/sliders/s | _00002.xml   |    |           |
| Optionen für die Vorlage                       |              |    |           |
| Dieses Element kopieren                        |              |    |           |
| - Formatter                                    |              |    | ]         |
| Standard slider                                |              |    | •         |
| 🕞 Einstellungen                                |              |    |           |
| Verstecke Titel                                | $\checkmark$ |    |           |
| Zeige Copyright                                |              |    |           |
| ▼ Zeige in Geräten                             |              |    |           |
| 🕑 Desktop                                      |              |    |           |
| ✓ Tablet                                       |              |    |           |
| 🕑 Mobil                                        |              |    |           |
|                                                |              | _  |           |
|                                                |              | ОК | Abbrechen |

#### Option für die Vorlage

Wenn Sie beim Bearbeiten der Einstellung das Kontrollkästchen aktiviert lassen, übernimmt OpenCms die Einstellungen in Vorlage für das nächste Element.

| → Optionen f ür die Vorlage | , |
|-----------------------------|---|
| 🗹 Dieses Element kopieren   |   |

#### Formatter (Format)

In diesem Drop down Feld können Sie zwischen zwei Anordnungsvarianten wählen.

Beim **Standard slider**, wird auf die von Ihnen hinterlegten Einstellungen unter Konfiguaration zurückgegriffen.

Bei der Variante **Carousel slider** werden auf dem Bild nur der Text und die Navigationsschaltflächen dargestellt.

#### Titel / Copyright

Die Kontrollkästchen zur Darstellung des Copyright und das Ausblenden des Titels sind standardmäßig aktiviert. Sofern Sie eine dieser Optionen nicht wollen, müssen Sie nur das Kontrollkästchen deaktivieren.

#### Zeige in Gerät

Hier können Sie wählen, in welchen Geräten die Elemente dargestellt werden sollen.

Zeige in Geräten
 Desktop
 Tablet
 Mobil

Im Anschluss bestätigen Sie Ihre Einstellung mit Ok. Fertig.

## IMPRESSUM

| Herausgeber:       | Erzbistum Köln   Generalvikariat<br>Hauptabteilung Verwaltung<br>Abteilung IT-Services<br>Internet-Administration<br>Marzellenstraße 32<br>50668 Köln |
|--------------------|----------------------------------------------------------------------------------------------------|
| Besucheranschrift: | Marzellenstraße 21<br>50668 Köln                                                                                                    |
| Telefon:           | 0221 1642 3928                                                                                                    |
| Telefax:           | 0221 1642 3355                                                                                                    |
| E-Mail:            | support@erzbistum-koeln.de                                                                                                    |
| URL:               | https://opencms.erzbistum-koeln.de/system/login/                                                                                                    |
|                    |                                                                                                    |
| Autor:             | Hendrik Alefelder, Auszubildender                                                                                                    |
|                    | Birgit Karbach                                                                                                    |
| Redaktion:         | Wolfgang Koch-Tien                                                                                                    |
|                    | wolfgang.koch-tien@erzbistum-koeln.de                                                                                                    |
| Support:           | Birgit Karbach                                                                                                    |
|                    | birgit.karbach@erzbistum-koeln.de                                                                                                    |